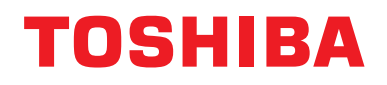

## **Modbus-grensesnitt**

Modellbetegnelse:

## BMS-IFMB1280U-E

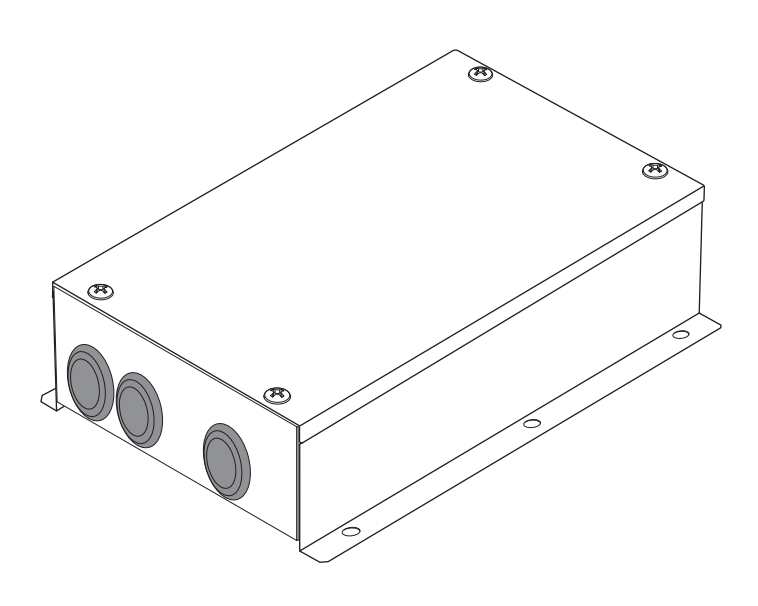

## Multilingual installation manuals

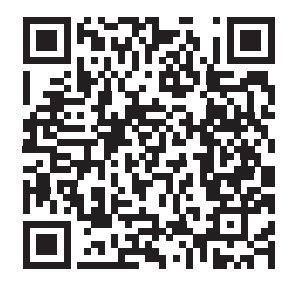

[ългарски] Ръководство за монтаж Изтегляне / [Česky] Stažení montážní příručky / [Dansk] Installationsvejledning, Download / [Deutsch] Installationshandbuch Herunterladen / [Еλληνικά] Λήψη Εγχειριδίου εγκατάστασης / [English] Installation manual Download / [Español] Descarga del Manual de instalación / [Eesti] Paigaldusjuhendi allalaadimine / [Suomi] Asennusohjeiden lataaminen / [Français] Manuel d'installation Téléchargement / [Hrvatski] Priručnik za instalaciju Preuzimanje / [Magyar] Telepítési kézikönyv Letöltés / [Italiano] Manuale di installazione Scaricamento / [Latviešu] Uzstādīšanas rokasgrāmata Lejupielādēt / [Norsk] Installasjonsveiledning Last ned / [Nederlands] Installatiehandleiding downloaden / [Polski] Pobieranie Instrukcji instalacyjnej / [Português] Tranferência do manual de instalação / [Română] Manual de instalare Descărcare / [Русский] Руководство по установке Скачать / [Slovensky] Montážna príručka Stiahnutie / [Slovenščina] Prenos navodil za montažo / [Svenska] Installationshandbok Nedladdning / [Türkçe] Kurulum kılavuzu İndirme / [中文] 安装手册下载

https://www.toshiba-carrier.co.jp/global/manual/bms-ifmb1280u.htm

- Takk for at du kjøpte TOSHIBAs Modbus-grensesnitt.
- Vennligst les denne brukerveiledningen nøye på forhånd, slik at Modbus-grensesnittet blir riktig installert.

## Innhold

| 1 | Sikkerhetsregler                                              |
|---|---------------------------------------------------------------|
| 2 | Innledning                                                    |
| 3 | Før montering                                                 |
| 4 | Montering                                                     |
| 5 | Tilkobling av strømkabler/jordledninger/kommunikasjonskabler5 |
| 6 | Innstillinger                                                 |
| 7 | Prøvekjøring                                                  |

## **1** Sikkerhetsregler

- · Les disse sikkerhetsreglene nøye før du monterer.
- Sikkerhetsreglene som er beskrevet under inneholder viktige punkter vedrørende sikkerhet. De må overholdes uten unntak.

Sørg for at du har forstått de følgende detaljene (indikasjoner og symboler) før du leser hovedteksten, og følg instruksjonene.

- Etter at monteringen er fullført, må det utføres prøvekjøring av enheten for å kontrollere at det ikke oppstår problemer. Forklar til kunden hvordan enheten skal brukes og vedlikeholdes.
- Be kunden om å oppbevare denne brukerveiledningen på et tilgjengelig sted med tanke på fremtidig bruk.

| Indikasjon | Indikasjonens betydning                                                                                                    |  |
|------------|----------------------------------------------------------------------------------------------------|--|
| ADVARSEL   | En slik markering ved teksten indikerer at unnlatelse av å følge instruksjonene i advarselen kan føre til alvorlig fysisk skade (*1) eller tap av liv dersom produktet behandles feil.                                          |  |
| FORSIKTIG  | En slik markering ved teksten indikerer at unnlatelse av å følge instruksjonene i advarselen kan føre til fysisk skade (*2) eller skade på eiendom (*3) dersom produktet behandles feil.                                        |  |
|            | *1: Alvorlig fysisk skade vil si tap av syn, brannskader, elektrisk støt, benbrudd, forgiftning og andre skader som gir<br>ettervirkninger og krever innleggelse på sykehus eller langvarig behandling som poliklinisk pasient. |  |

 \*2: Fysisk skade vil si brannskader, elektrisk støt og andre skader som ikke krever innleggelse på sykehus eller langvarig behandling som poliklinisk pasient.

\*3: Skade på eiendom vil si skade på bygninger, innbo og løsøre, buskap og kjæledyr.

| Symboler   | Symbolenes betydning                                                                                                    |  |
|------------|----------------------------------------------------------------------------------------------------|--|
| $\bigcirc$ | " O" Indikerer forbudte elementer.<br>Det faktiske innholdet av dette forbudet indikeres av et bilde eller en tekst plassert inne i eller ved siden<br>av det grafiske symbolet.                            |  |
| •          | "Indikerer obligatoriske (nødvendige) elementer.<br>Det faktiske innholdet av det obligatoriske elementet indikeres av et bilde eller en tekst plassert inne i<br>eller ved siden av det grafiske symbolet. |  |

#### 

| 0          | <ul> <li>Be en autorisert forhandler eller kvalifisert installatør om å montere eller demontere denne<br/>enheten.</li> <li>Feilaktig montering kan føre til elektrisk støt eller brann.</li> </ul>                                                                            |
|------------|----------------------------------------------------------------------------------------------------|
|            | <ul> <li>Elektrisk arbeid må utføres av en kvalifisert elektriker i henhold til installasjonsveiledningen.</li> <li>Arbeidet må oppfylle alle lokale, nasjonale og internasjonale forskrifter.</li> <li>Feil utført arbeid kan føre til elektrisk støt eller brann.</li> </ul> |
|            | <ul> <li>Påse at alle hovedbrytere for strømforsyning er slått av før elektrisk arbeid av noe slag<br/>påbegynnes.</li> <li>Unnlatelse av å overholde dette, kan føre til elektrisk støt.</li> </ul>                                                                           |
| $\bigcirc$ | Enheten må ikke modifiseres. Det kan oppstå brann eller elektrisk støt.                                                                                                    |

| FORSIKTIG  |                                                                                                    |  |  |
|------------|----------------------------------------------------------------------------------------------------|--|--|
| $\bigcirc$ | <ul> <li>Ikke monter denne enheten på steder der det kan lekke eksplosjonsfarlig gass.</li> <li>Hvis det lekker gass som samler seg rundt enheten, kan det oppstå brann.</li> </ul>                                                                                             |  |  |
| 0          | <ul> <li>Utfør koplinger korrekt i henhold til spesifisert strømkapasitet.<br/>Unnlatelse av å overholde dette, kan føre til kortslutning, overoppheting eller brann.</li> <li>Bruk forhåndsdefinerte kabler, og koble dem til på forskriftsmessig måte. Sørg for at</li> </ul> |  |  |
|            | tilkoblingsklemmen ikke utsettes for ekstern påkjenning.<br>Det kan forårsake eksoterm eller brann.                                                                                                    |  |  |

## **2** Innledning

## ■ Applikasjoner/Funksjoner/Spesifikasjoner

#### Applikasjoner

 Modbus-grensesnittet brukes til å koble til klimaanlegg "med TU2C-LINK Uh Line (heretter kalt Uh Line) installert" og TCB-IFCG1TLE til Modbus\*-systemet.

#### Funksjoner

• Modbus-grensesnittet konverterer signaler mellom Uh Line og Modbus Master.

#### Spesifikasjoner

| Strømforsyning             | 220 - 240 V AC, 50/60 Hz                    |
|----------------------------|---------------------------------------------|
| Strømforbruk               | 3 W                                         |
| Driftstemperatur/fuktighet | 0 til 40 °C, 10 til 90 % RH (ingen kondens) |
| Lagringstemperatur         | -20 til +60 °C                              |
| Chassismateriale           | Galvanisert båndmetall 0,8 t (uten belegg)  |
| Mål                        | 66 (H) x 170 (B) x 200 (D) mm               |
| Masse                      | 1,1 kg                                      |

\* Merknad) "Modbus" er et registrert varemerke for Schneider Electric SA.

## Utvendig tegning

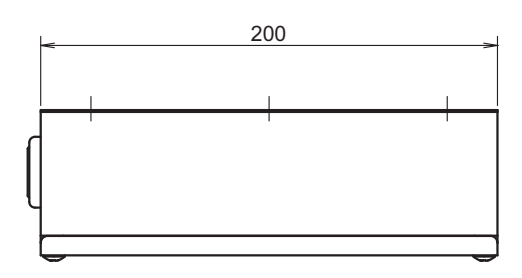

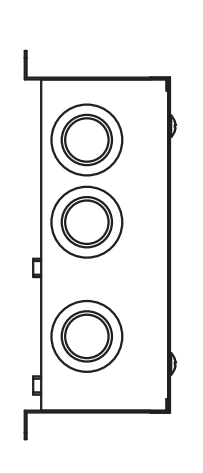

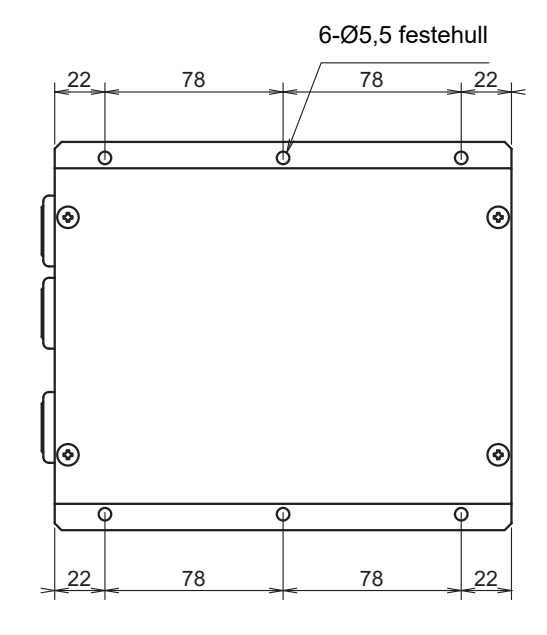

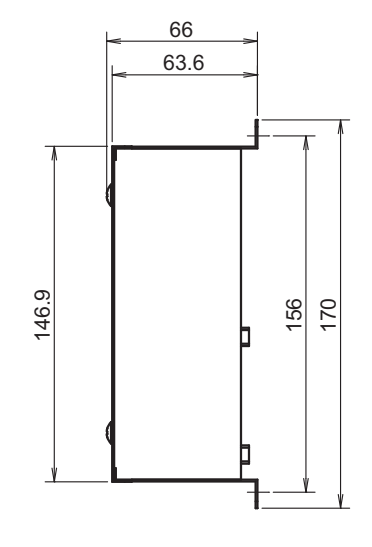

## **3** Før montering

Kontroller at det følgende finnes i pakken.

| Nr. | Del                     | Antall | Bemerkninger           |
|-----|-------------------------|--------|------------------------|
| 1   | Modbus-grensesnitt      | 1      |                        |
| 2   | Installasjonsveiledning | 1      |                        |
| 3   | Skrue                   | 4      | M4 x 12 mm plateskruer |
| 4   | Kabelklemme             | 1      |                        |

Bruk følgende installasjonsmateriale for å koble sammen kommunikasjonskablene og strømkablene. (Anskaffes lokalt)

| Nr. | Linje       | Beskrivelse          |                                                                |
|-----|-------------|----------------------|----------------------------------------------------------------|
|     | For Uh Line | Туре                 |                                                                |
| 1   |             | Størrelse på ledning | Referer til "Koblingsskjema for kontrollkabling" (P.7 - P.11). |
|     |             | Lengde               |                                                                |
|     | For RS-485  | Туре                 | 2-ledete skjermete ledninger                                   |
| 2   |             | Størrelse på ledning | 1,25 mm <sup>2</sup> , 500 m maks.                             |
|     |             | Lengde               | (samlet lengde)                                                |
| 3   | For strøm   | Туре                 | H07 RN-F eller 245IEC66                                        |
| 5   |             | Størrelse på ledning | 0,75 mm <sup>2</sup> , 50 m maks.                              |

## **4** Montering

### Montering og orientering av Modbus-grensesnitt

Som vist under er det fem måter å montere Modbus-grensesnittet på, alle på vegg eller plate. Bruk de påfestede skruene.

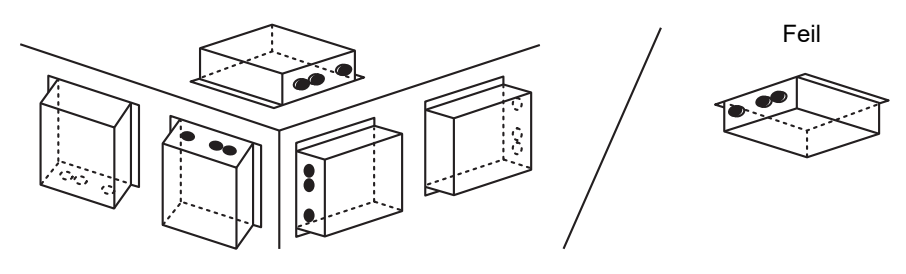

#### KRAV

#### Ikke monter enheten på noen av de følgende steder.

- · Et fuktig eller vått sted
- · Et støvete sted
- · Et sted som er utsatt for direkte sollys
- Et sted hvor det står en TV eller en radio mindre enn én meter unna
- Et sted som er utsatt for regn (utendørs, under et takskjegg o.l.)

## Plass til montering og vedlikehold

Før montering må det settes av plass til tilkobling gjennom kabelinnføring på siden og plass til vedlikehold på oversiden.

De andre sidene kan legges inntil andre objekter.

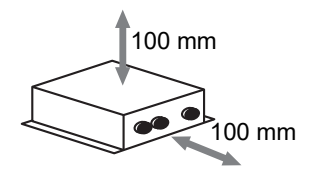

# 5

## Tilkobling av strømkabler/jordledninger/ kommunikasjonskabler

## FORSIKTIG

- RS-485-kommunikasjonskablene har polaritet. Koble A(+) til A(+) og B(-) til B(-). Hvis tilkoblingen gjøres med feil polaritet, vil ikke enheten fungere.
- Uh Line-kommunikasjonskabelen har ingen polaritet.

Koble strømkabler, jordledninger og kommunikasjonskabler til de spesifiserte tilkoblingspunktene på rekkeklemmen.

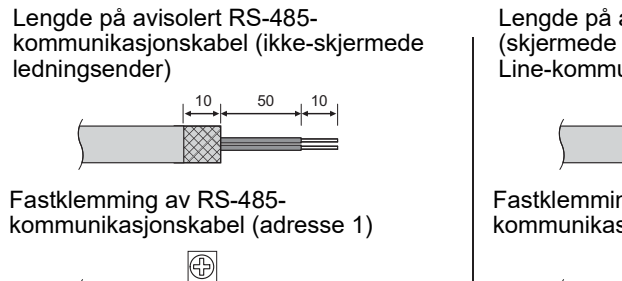

RS-485-kommunikasjonskabelen må være jordet på Modbus-grensesnittadresse 1 (Modbus-

grensesnittadresse SW=1). Fest RS-485kommunikasjonskabelens skjermete ledning med en metallkabelklemme og skru den til chassiset for å jorde den.

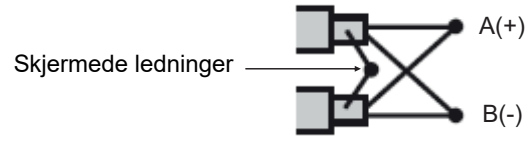

De skjermete ledningene må være krympet med kabelsko på grensesnitt med andre adresser enn 1 og på ikke-skjermede ledningesender.

Lengde på avisolert RS-485-(skjermede ledningsender) og Uh Line-kommunikasjonskabel 50 10

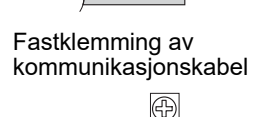

Den skiermete ledningen må ikke kobles til jordingen. Den må være åpen og isolert.

Lengde på avisolert strømkabel

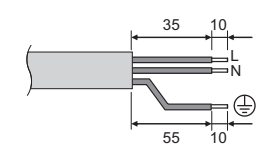

#### Innstilling av koblingsmotstand

Innstilling for TU2C-LINK / TCC-LINK-termineringsmotstand........

La kun én linje med avslutningsmotstand i grensesnittkortet til utendørsenheten (midtre enhet) være PÅ, og slå alle andre AV. (Se koblingsskjemaet som er festet til utendørsenheten for plasseringen av SW.)

<For TU2C-LINK>

For den sentrale kontrolledningen (Uh linjen), angi avslutningsmotstanden som er lengst borte fra kablingen mellom denne sentrale kontrolleren og den andre enheten (VRF Lett kommersiell, Luft-til-luftvarmeveksler, universal kontrollgrensesnitt, luft til vann-varmepumpen) til PÅ.

Se håndboken for hver modell for innstillingsmetoden for avslutningsmotstand.

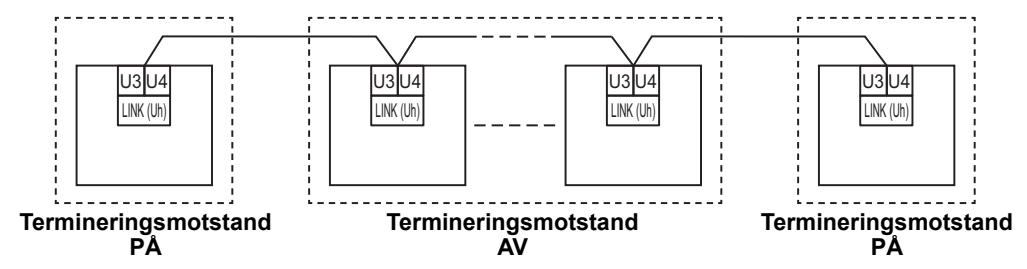

#### Vernejordingsprosess

Sentralkontrollkablingens skjermede kabel .....

... Når du bruker central remote controller med en enhet, åpner du den skjermede ledningen til sentralkontrollkablingen og utfører isolasjonsbehandling. Når du bruker central remote controller med flere enheter, kobler du skjermingen til sentralkontrollkablingen til den lukkede enden og åpner skjermingen ved den andre enden av central remote controller for å utføre isolasjonsbehandling. Utfør skjermet jording av sentralkontrollkablingen på klimaanleggets side.

#### KRAV

- Pass på å installere en kretsbryter eller allpolig isolasjonsbryter (med en kontaktbryteravstand på minst 3 mm) på strømforsyningens primære side.
- Fest skruene til terminalen med et dreiemoment på 0,5 N•m.

## ■ Koblingsskjema for kontrollkabling

#### Kommunikasjonsmetode og modellnavn

TU2C-LINK-modellen (U -serien) kan brukes sammen med andre tidligere modeller (andre enn U-serien). For detaljer om kommunikasjonsmetode og modell, se følgende tabell.

| Kommunikasjonsmetode               | TU2C-LINK (U-serien)                                         | TCC-LINK (andre enn U-serien)                           |
|------------------------------------|--------------------------------------------------------------|---------------------------------------------------------|
| Utendørsenhet                      | MMY-MUP***                                                   | Annet enn til venstre<br>(MMY-MAP***, MCY-MAP***, osv.) |
| Innendørsenhet                     | MM*-UP***                                                    | Annet enn til venstre<br>(MM*-AP***, osv.)              |
| Kablet fjernkontroller             | RBC-AMS <u>U</u> **<br>L-serie-modell                        | Annet enn til venstre                                   |
| Trådløs<br>fjernkontrollermottaker | RBC-AXRU**<br>U-serie-modell<br>TCB-AXRU**<br>U-serie-modell | Annet enn til venstre                                   |
| Sentralstyringsenhet               | ***_*** <u>U</u> **<br>U-serie-modell                        | Annet enn til venstre                                   |

#### Når den tilkoblede utendørsenheten er Super Multi u-serien (U-serien)

Følg kabelspesifikasjoner i tabellen nedenfor, selv når det er en blanding av U-serier og ikke-U-serier i de tilkoblede innendørsenhetene eller fjernkontrollene.

#### Kabelspesifikasjoner

| Bunkt                        | Kommunikasjonslinje                  |
|------------------------------|--------------------------------------|
| Fulkt                        | Sentralkontrollkabling (Uh-linje)    |
| Lodningdiamotor              | 1,0 til 1,5 mm² (inntil 1 000 m)     |
| Leaningalameter              | 2,0 mm <sup>2</sup> (inntil 2 000 m) |
| Ledningstype                 | 2-ledete, ikke-polariserte           |
| Ledningstyper som kan brukes | Skjermet ledning                     |

#### KRAV

Ved kabling av kontrollkabling mellom innendørs- og utendørsenheter (Uv-linje)/kontrollkabling mellom utendørsenheter (Uc-linje) og sentralkontrollkabling (Uh-linje), må du bruke samme ledningstype og diameter for hver linje. Bruk av forskjellige ledningstyper og diametere kan føre til kommunikasjonsfeil.

#### Systemdiagram

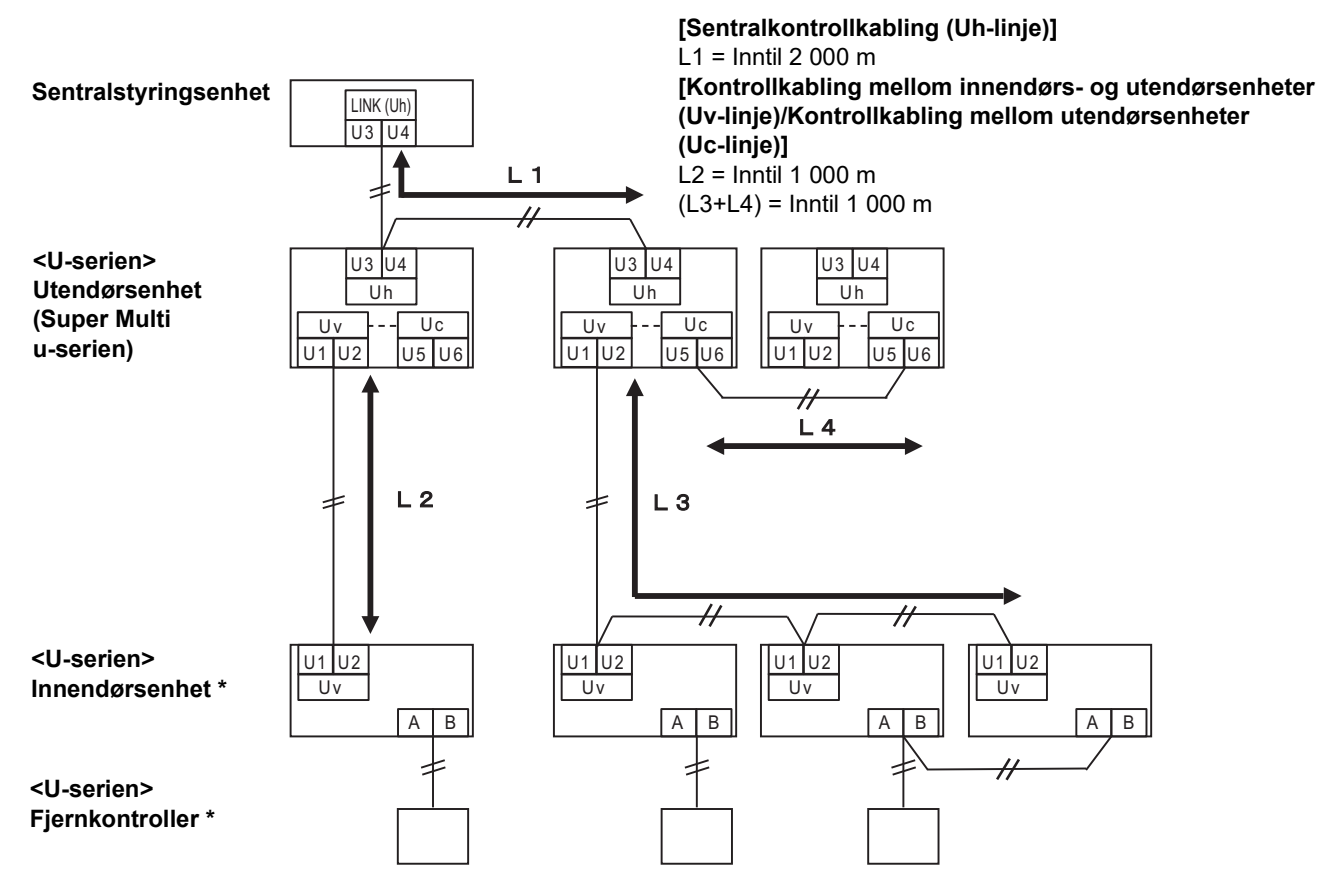

\* Kabelspesifikasjonene i systemdiagrammet ovenfor er de samme selv når innendørsenheten eller fjernkontrolleren er andre enn U-serien.

#### Når de tilkoblede utendørsenhetene er annen enn Super Multi u-serien (U-serien)

#### Kabelspesifikasjoner

|                              | Kommunikasjonslinje                                                            |  |
|------------------------------|--------------------------------------------------------------------------------|--|
| Punkt                        | Kontrollkabling mellom innendørs- og utendørsenheter og sentralkontrollkabling |  |
| Lodningdiamotor              | 1,25 mm² (inntil 1 000 m)                                                      |  |
|                              | 2,0 mm <sup>2</sup> (inntil 2 000 m)                                           |  |
| Ledningstype                 | 2-ledete, ikke-polariserte                                                     |  |
| Ledningstyper som kan brukes | Skjermet ledning                                                               |  |

#### KRAV

Ved kabling av kontrollkablingen mellom innendørs- og utendørsenheter/sentralkontrollkabling, og kontrollkablingen mellom utendørsenheter, bruker du den samme ledningstypen og diameteren for hver linje. Bruk av forskjellige ledningstyper og diametere kan føre til kommunikasjonsfeil.

#### Systemdiagram

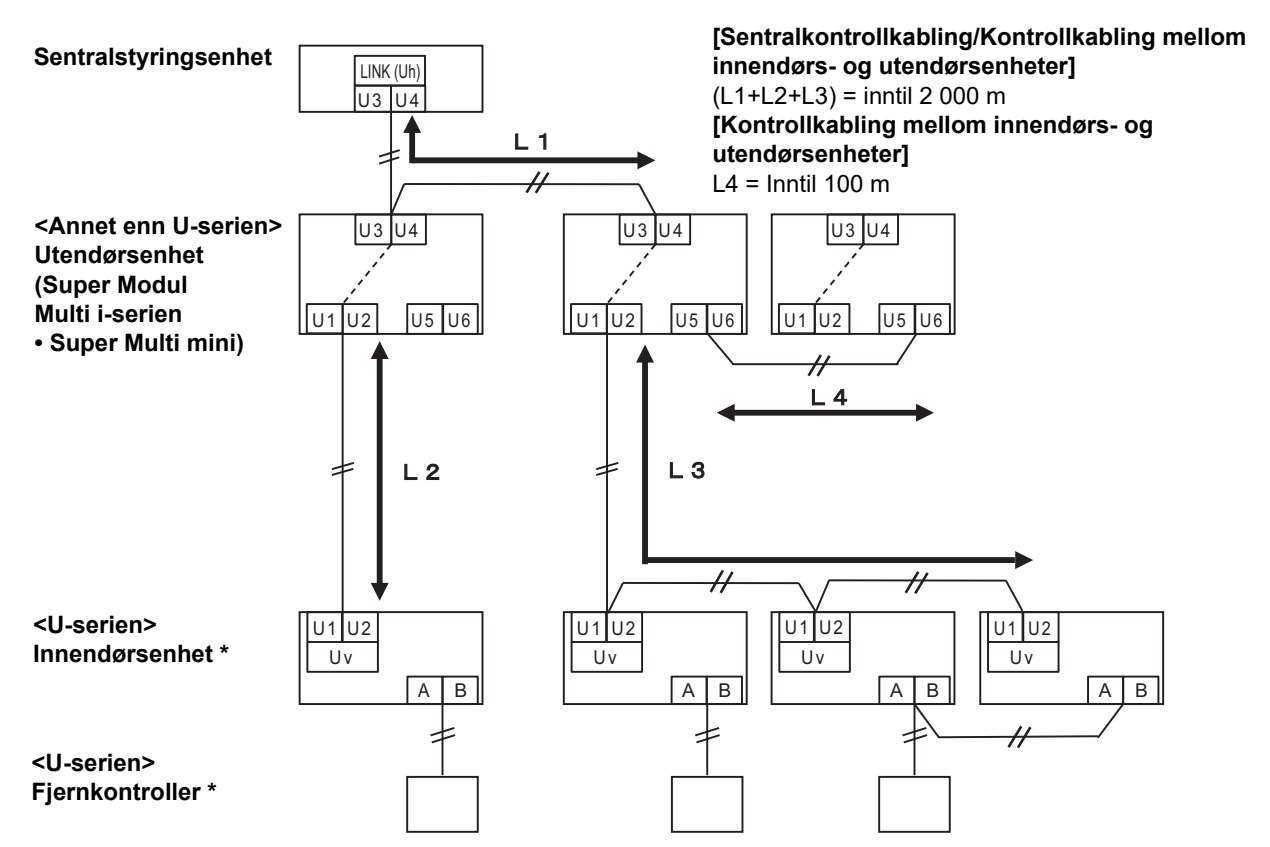

\* Kabelspesifikasjonene i systemdiagrammet ovenfor er de samme selv når innendørsenheten eller fjernkontrolleren er andre enn U-serien.

#### Når du kobler til en tidligere lett kommersielt klimaanleggmodell, luft-til-luft-varmeutveksler, luft-til-vann varmepumpe, eller kontrollgrensesnitt for universalutstyr

Følg kabelspesifikasjoner i tabellen nedenfor, selv når det er en blanding av U-serier og ikke-U-serier i de tilkoblede innendørsenhetene eller fjernkontrollene.

#### Kabelspesifikasjoner

| Bunkt                        | Kommunikasjonslinje                  |
|------------------------------|--------------------------------------|
| FUIIN                        | Sentralkontrollkabling (Uh-linje)    |
| Ladningdiameter              | 1,25 mm² (inntil 1 000 m)            |
|                              | 2,0 mm <sup>2</sup> (inntil 2 000 m) |
| Ledningstype                 | 2-ledete, ikke-polariserte           |
| Ledningstyper som kan brukes | Skjermet ledning                     |

#### KRAV

Ved kabling av kontrollkabling mellom innendørs- og utendørsenheter (Uv-linje)/kontrollkabling mellom utendørsenheter (Uc-linje) og sentralkontrollkabling (Uh-linje), må du bruke samme ledningstype og diameter for hver linje. Bruk av forskjellige ledningstyper og diametere kan føre til kommunikasjonsfeil.

#### Systemdiagram

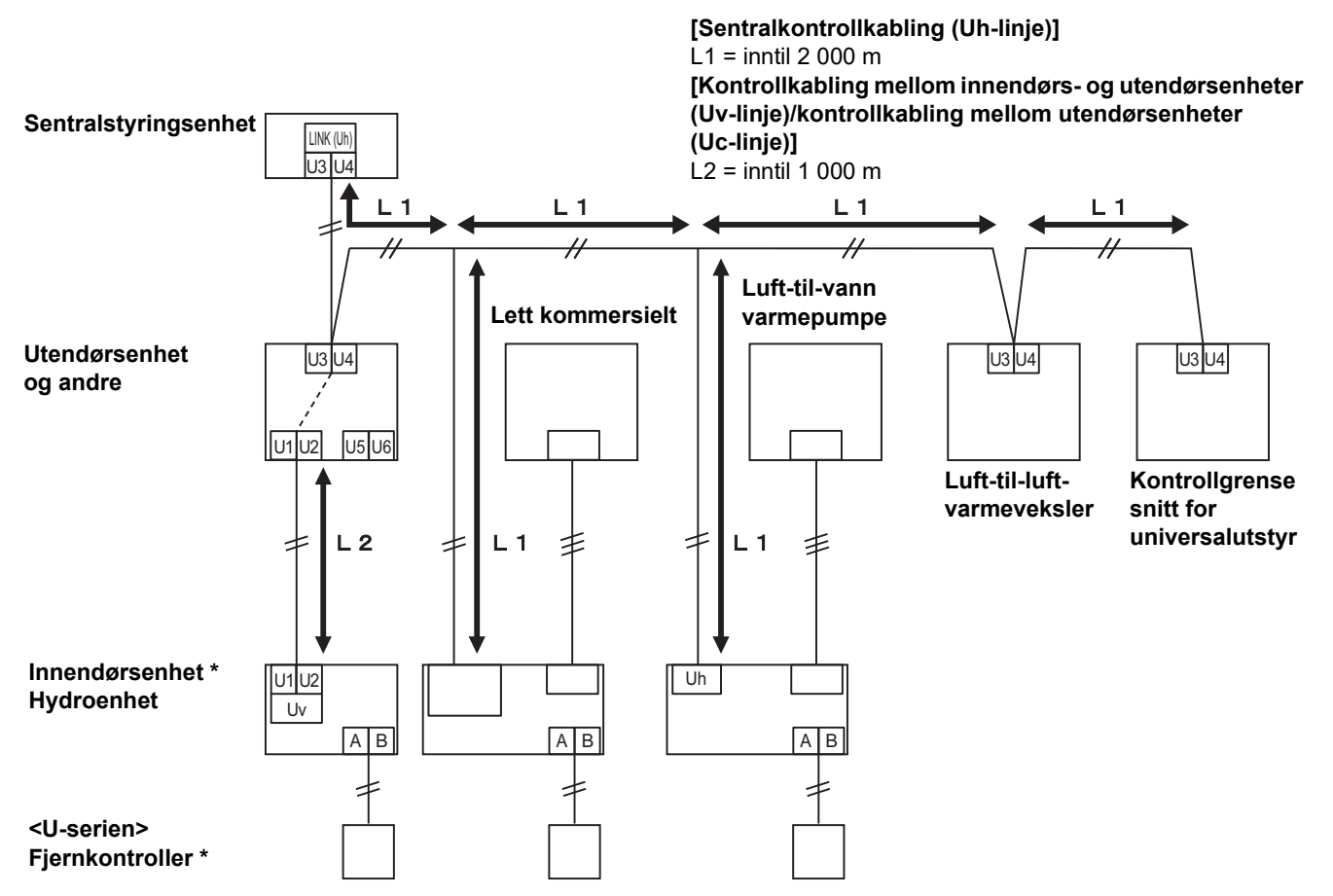

\* Kabelspesifikasjonene i systemdiagrammet ovenfor er de samme selv når innendørsenheten eller fjernkontrolleren er andre enn U-serien.

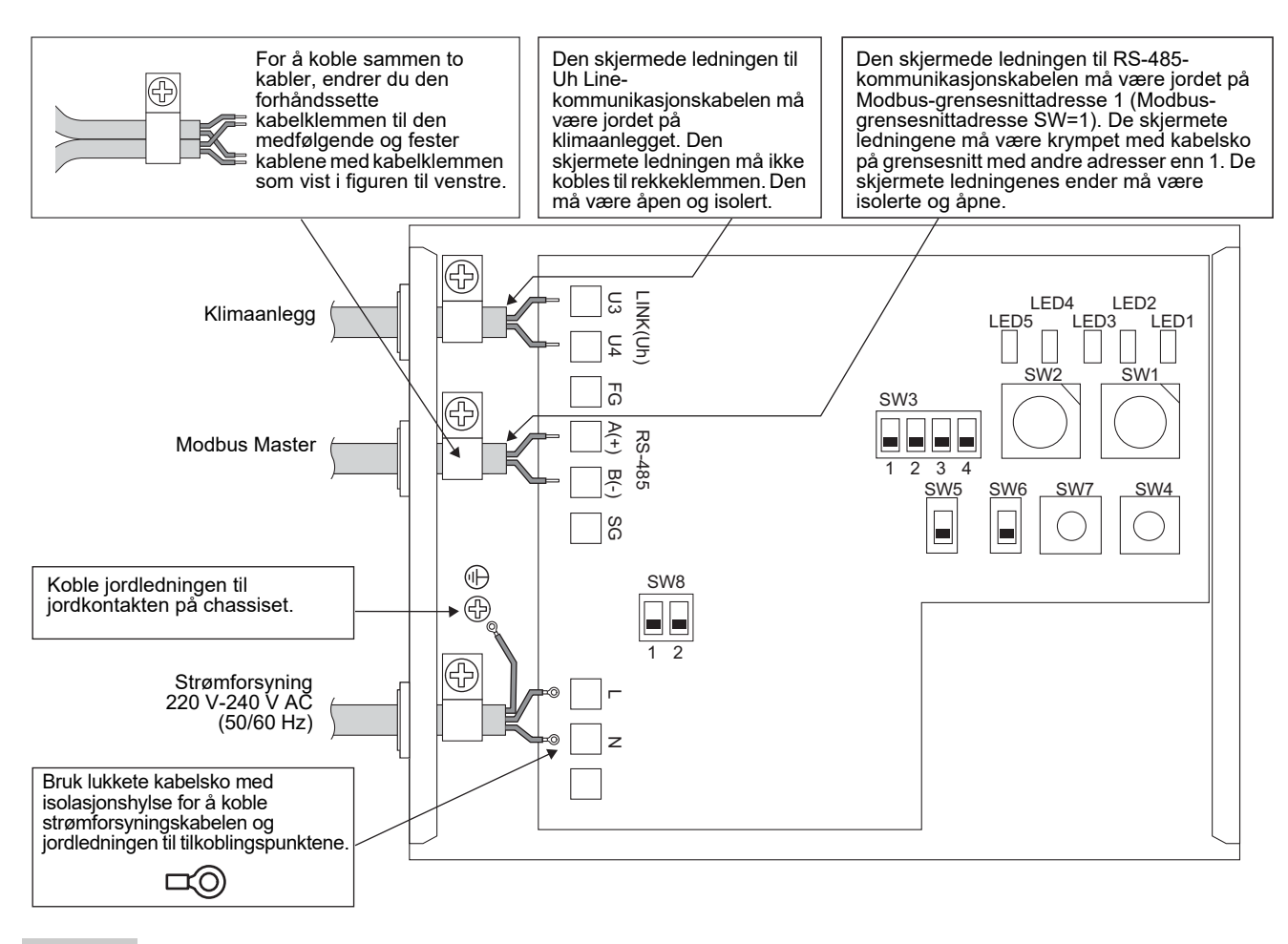

#### KRAV

#### Koble apparatet fra strømnettet.

Dette apparatet må være koblet til strømnettet med en automatsikring eller en bryter som har en kontaktavstand på minst 3 mm. Fest skruene til tilkoblingspunktet med et torsjonsmoment på 0,5 Nm.

### ■ Ledningstilkoblinger

Det følgende beskriver et tilkoblingseksempel når to eller flere Modbus-grensesnitt-enheter er i bruk.

#### Innstilling av koblingsmotstand (se "6 Innstillinger" for innstillingsmetode).

- Still inn RS-485-terminatormotstanden til "120 ohm" for Modbus-grensesnitt-enhetens adresse 1 (Modbusgrensesnittadresse SW1=1), og still på "åpen" for andre enheter.
- Angi Uh Lines avslutningsmotstand. Referer til "Innstilling av koblingsmotstand" (P.6).

#### Skjermjording

- Den skjermede ledningen til RS-485-kommunikasjonskabelen må være jordet på Modbus-grensesnittadresse 1 (Modbus-grensesnittadresse SW=1). Fest RS-485-kommunikasjonskabelens skjermete ledning med en metallkabelklemme og skru den til chassiset for å jorde den. De skjermete ledningene må være krympet med kabelsko på grensesnitt med andre adresser enn 1. De skjermete ledningenes ender må være isolerte og åpne.
- Den skjermete ledningen må ikke kobles til rekkeklemmen. Den må være åpen og isolert. Den skjermede ledningen til Uh Line-kommunikasjonskabelen må være jordet på klimaanlegget.

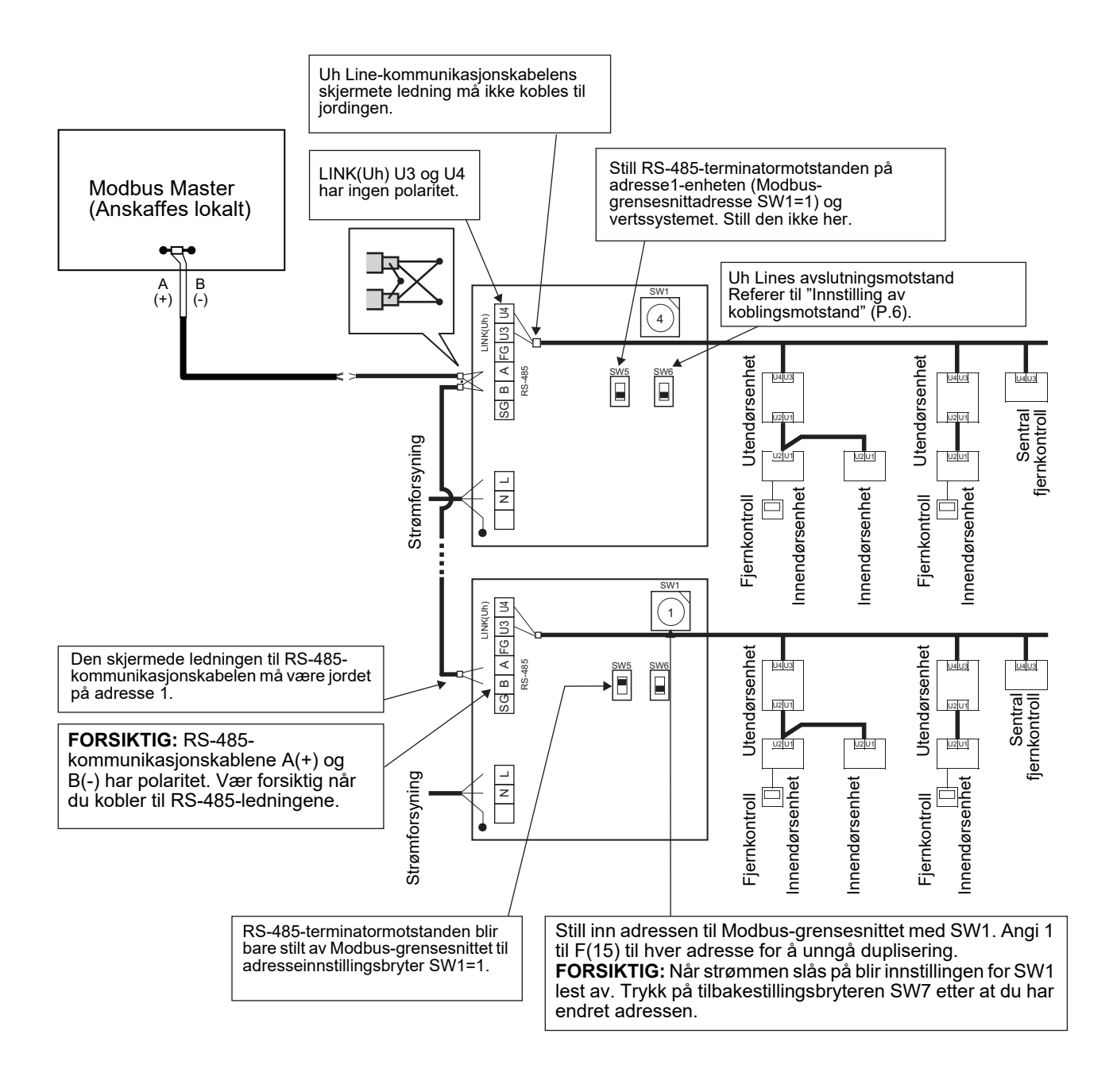

## 6 Innstillinger

De følgende innstillingene er nødvendige for å bruke Modbus-grensesnitt.

• SW1 Stiller inn Modbus-slaveadressene til Modbus-grensesnittet.

Et enkelt Modbus-grensesnitt bruker tre Modbus-slaveadresser.

(Én adresse for det gjeldende grensesnittet og to adresser for potensielle grensesnitt.)

Når to eller flere Modbus-grensesnitt brukes for en enkeltlinje-RS-485-buss, må du føre inn adressene som er angitt i tabellen nedenfor.

Tildel adressenumre i stigende rekkefølge, fra minste til høyeste.

| Modbus-grensesnitt | Adresse |
|--------------------|---------|
| Nr. 1              | 1       |
| Nr. 2              | 4       |
| Nr. 3              | 7       |
| Nr. 4              | 10      |
| Nr. 5              | 13      |

### **⚠ FORSIKTIG**

- For Modbus-grensesnittet som har adresse SW1=1, utfører du innstilling av terminatormotstand.
- Trykk på tilbakestillingsbryteren SW7 når innstillingen for SW1 er blitt endret. Den nye adresseinnstillingen er lest.
- Trykk på tilbakestillingsbryteren SW7 når innstillingen for bit3 og bit4 på SW3 er blitt endret. Den nye verdiinnstillingen er lest.

| • | SW2 | Testbryter                                                                                                    | Brukes ikke under drift. Still inn disse bryterne til (0) eller "alle AV". |  |  |  |  |
|---|-----|----------------------------------------------------------------------------------------------------|----------------------------------------------------------------------------|--|--|--|--|
| • | SW3 | Testbryter                                                                                                    | Bit1: Innstillingsmodusbryter for central controller ID                    |  |  |  |  |
|   |     | -                                                                                                    | Bit2: Slår LED5-displayet på for prøvekjøring.                             |  |  |  |  |
|   |     |                                                                                                    | Bit3, 4: Baudhastigetsinnstilling for RS-485 i bps (9600/19200/38400).     |  |  |  |  |
| • | SW4 | Testbryter                                                                                                    | Brukes ikke under drift.                                                   |  |  |  |  |
| • | SW5 | /5 Velgebryter for RS-485-terminatormotstand<br>Angi bare "120 ohm" når Modbus-grensesnittadressen er SW=1. Angi "åpen" for andre Modbus-<br>grensesnitt. |                                                                            |  |  |  |  |
| • | SW6 | Velgebryter for Uh<br>Referer til "Innstilli                                                                                                    | Line-terminatormotstand<br>ng av koblingsmotstand" (P.6).                  |  |  |  |  |
| • | SW7 | Tilbakestillingsbryt                                                                                                    | er                                                                         |  |  |  |  |

Når du utfører en adresseinnstilling med SW1, trykk på denne tilbakestillingsbryteren etter at adressen er stilt inn for å lese settpunktet.

• SW8 Testbryter (Brukes ikke under drift. alle vanligvis AV)

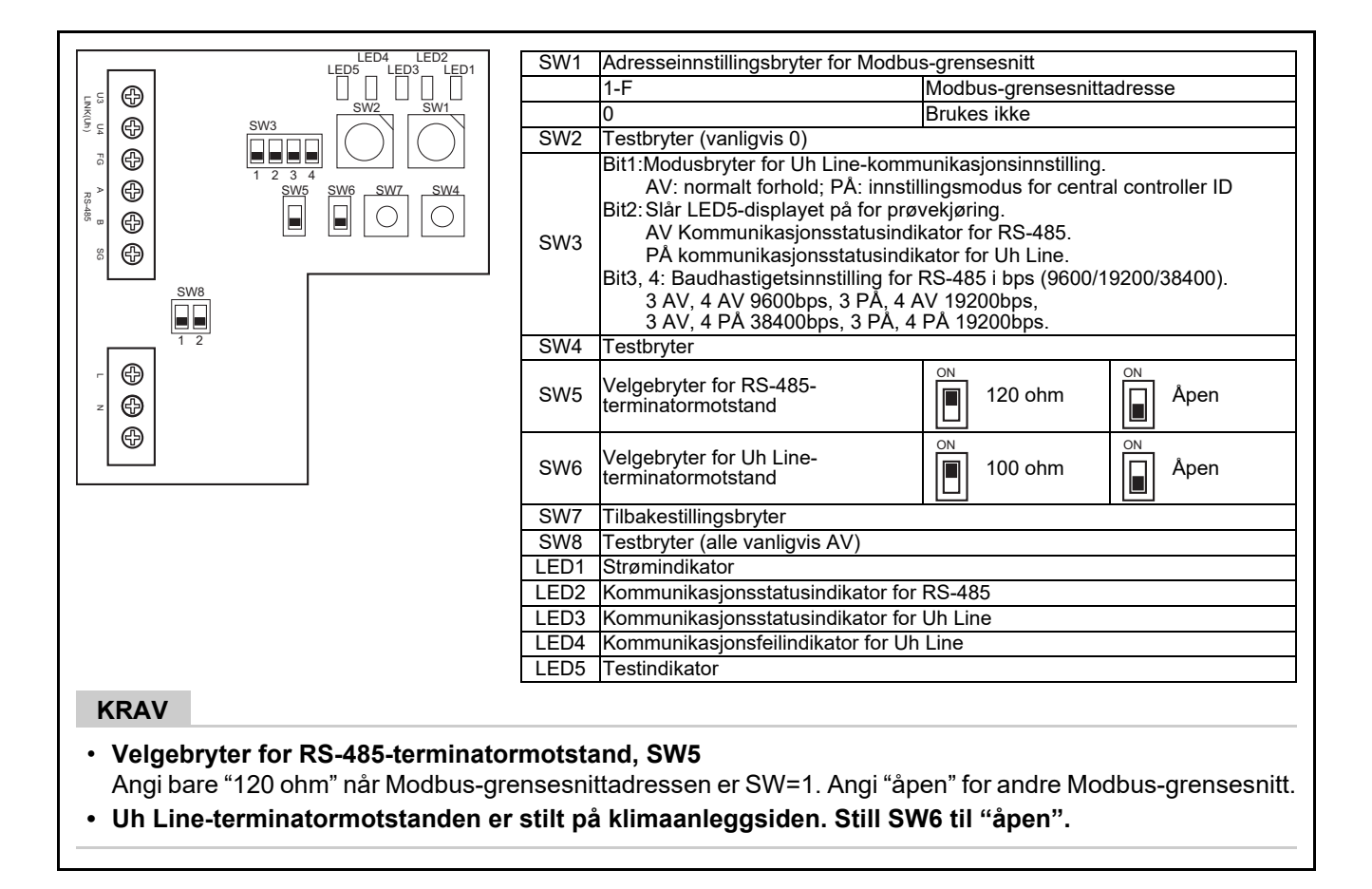

### Innstillingsmodus for central controller ID

Innstillingsmodusen for central controller ID-en endrer central controller ID-en til Modbus-grensesnittet. (Central controller ID på tidspunktet for forsendelse fra fabrikken er central controller ID 20.) Central controller ID-en angir Uh Line-adressen og kommunikasjonsprioriteten for den Uh Line-kompatible sentralstyringsenheten.

Endre central controller ID-en i følgende tilfeller.

- Hvis du bruker Modbus-grensesnitt med en sentralstyringsenhet som ikke er kompatibel med Uh Line, må du angi central controller ID-en som "gammel kontroll".
- (1) Overgang til innstillingsmodus for central controller ID
  - Hvis du stiller inn Modbus-slaveadressen med SW1, må du notere deg SW1-verdien før du utfører innstillingsfunksjoner for central controller ID.
  - Slå på bit1 for SW3.
- (2) Verifisering av central controller ID
  - Hvis SW1 er satt til 0, vises central controller ID-en av LED2 til LED5.

|                                        | () = PA, ● | = AV |      |      |
|----------------------------------------|------------|------|------|------|
| Central controller ID                  | LED5       | LED4 | LED3 | LED2 |
| Central controller ID7                 | •          | •    | •    | 0    |
| Central controller ID8                 | •          | •    | 0    | •    |
| Central controller ID9                 | •          | •    | 0    | 0    |
| Central controller ID10                | •          | 0    | •    | •    |
| Central controller ID11                | •          | 0    | •    | 0    |
| Central controller ID12                | •          | 0    | 0    | •    |
| Central controller ID13                | •          | 0    | 0    | 0    |
| Central controller ID14                | 0          | •    | •    | •    |
| Central controller ID15                | 0          | •    | •    | 0    |
| Central controller ID16                | 0          | •    | 0    | •    |
| Central controller ID17                | 0          | •    | 0    | 0    |
| Central controller ID18                | 0          | 0    | •    | •    |
| Central controller ID19                | 0          | 0    | •    | 0    |
| Central controller ID20 (åpningsverdi) | 0          | 0    | 0    |      |
| Gammel kontroll                        | 0          | 0    | 0    | 0    |

(3) Endring av central controller ID

- Endre SW1 til 1-F og trykk på SW4.
- Hvis du bruker Modbus-grensesnitt med en sentralstyringsenhet som ikke er kompatibel med Uh Line, må du angi det som "gammel kontroll".

| Central controller ID                  | SW1 |
|----------------------------------------|-----|
| Central controller ID7                 | 1   |
| Central controller ID8                 | 2   |
| Central controller ID9                 | 3   |
| Central controller ID10                | 4   |
| Central controller ID11                | 5   |
| Central controller ID12                | 6   |
| Central controller ID13                | 7   |
| Central controller ID14                | 8   |
| Central controller ID15                | 9   |
| Central controller ID16                | A   |
| Central controller ID17                | В   |
| Central controller ID18                | С   |
| Central controller ID19                | D   |
| Central controller ID20 (åpningsverdi) | E   |
| Gammel kontroll                        | F   |

#### MERKNAD

Siden den Uh Line-kompatible sentralstyringsenheten bruker høyverdig central controller ID, kan ikke innstilling av sentralkontroller ID1 til ID6 utføres med Modbus-grensesnitt.

(4) Avslutning av innstillingsmodus for central controller ID

- Slå av bit1 for SW3.
- Returner SW1-verdien til den for Modbus-slaveadressen.

#### VIKTIG

SW1-verdien er Modbus-slaveadressen umiddelbart etter at strømmen til Modbus-grensesnittet slås PÅ. Når strømmen slås på, hvis SW1-verdien er den for central controller ID eller er 0, vil ikke Modbus-grensesnittet fungere som det skal.

Når du avslutter instillingsmodus for central controller ID, må du sørge for å returnere SW1-verdien til den for Modbus-slaveadressen.

## 7 Prøvekjøring

### ■ Før oppstart av prøvekjøring

- Still inn innendørsenhetens sentrale kontrolladresse slik at den er forskjellig fra adressen til andre innendørsenheter.
- Påse at du trykker på tilbakestillingsbryteren SW7 på Modbus-grensesnittet etter endring av eller tilføyelse av innendørsenhetens sentrale kontrolladresse.

## Prøvekjøring

(1) Kontroller kommunikasjonsstatusen mellom Modbus-grensesnittet og innendørsenheten eller TCB-IFCG1TLE med LED5. Kontroller at kommunikasjonen mellom Modbus-grensesnittet og hver innendørsenhet eller TCB-IFCG1TLE som er koblet til fungerer som den skal ved å velge en innendørsenhet eller TCB-IFCG1TLE ved å bruke SW1 til SW3.

Fremgangsmåte for å bekrefte:

- Still bit2 på SW3 til "PÅ" under normal drift.
- Still den sentrale kontrolladressen til ønsket innendørsenhet med SW1 og SW2. Still inn SW1 og SW2 i henhold til "Innendørsenhetens sentrale kontrolladresse og innstilling av SW1/SW2".
- Kommunikasjonsstatusen vises av LED5.

| Kommunikasjonsstatus med<br>innendørsenhet | LED5    | Bemerkninger                                                                      |
|--------------------------------------------|---------|-----------------------------------------------------------------------------------|
| Normal                                     | Lyser   |                                                                                   |
| Feil                                       | Blinker | Kommunikasjon med innendørsenheten ble opprettet tidligere, men er nå deaktivert. |
| Ugyldig innendørsenhet                     | Lys av  | Kommunikasjon med innendørsenheten er aldri blitt opprettet.                      |

• Protokollen for kommunikasjon med en innendørsenhet vises med LED4.

| Protokoll for kommunikasjon med<br>innendørsenhet           | LED4    | Merk                                                                                                    |
|-------------------------------------------------------------|---------|----------------------------------------------------------------------------------------------------|
| I kommunikasjon via Uh Line                                 | På      | Når Modbus-grensesnittet utfører kommunikasjon med den aktuelle innendørsenheten via Uh Line.                              |
| l kommunikasjon basert på gammel<br>kommunikasjonsprotokoll | Blinker | Når Modbus-grensesnittet utfører kommunikasjon med den aktuelle innendørsenheten basert på gammel kommunikasjonsprotokoll. |

(Eksempel) kontroller kommunikasjonsstatusen til innendørsenheten med en sentral kontrolladresse på 41. Still bit2 av SW3 til "PÅ", SW2 til "2" og SW1 til "8".

#### Sentral kontrolladresse for innendørsenhet eller TCB-IFCG1TLE, og innstilling av SW1/SW2

| Innendørsenhetens<br>sentrale<br>kontrolladresse | SW2 | SW1 | Innendørsenhetens<br>sentrale<br>kontrolladresse | SW2 | SW1 | Innendørsenhetens<br>sentrale<br>kontrolladresse | SW2 | SW1 | Innendørsenhetens<br>sentrale<br>kontrolladresse | SW2 | SW1 |
|--------------------------------------------------|-----|-----|--------------------------------------------------|-----|-----|--------------------------------------------------|-----|-----|--------------------------------------------------|-----|-----|
| 1                                                | 0   | 0   | 17                                               | 1   | 0   | 33                                               | 2   | 0   | 49                                               | 3   | 0   |
| 2                                                | 0   | 1   | 18                                               | 1   | 1   | 34                                               | 2   | 1   | 50                                               | 3   | 1   |
| 3                                                | 0   | 2   | 19                                               | 1   | 2   | 35                                               | 2   | 2   | 51                                               | 3   | 2   |
| 4                                                | 0   | 3   | 20                                               | 1   | 3   | 36                                               | 2   | 3   | 52                                               | 3   | 3   |
| 5                                                | 0   | 4   | 21                                               | 1   | 4   | 37                                               | 2   | 4   | 53                                               | 3   | 4   |
| 6                                                | 0   | 5   | 22                                               | 1   | 5   | 38                                               | 2   | 5   | 54                                               | 3   | 5   |
| 7                                                | 0   | 6   | 23                                               | 1   | 6   | 39                                               | 2   | 6   | 55                                               | 3   | 6   |
| 8                                                | 0   | 7   | 24                                               | 1   | 7   | 40                                               | 2   | 7   | 56                                               | 3   | 7   |
| 9                                                | 0   | 8   | 25                                               | 1   | 8   | 41                                               | 2   | 8   | 57                                               | 3   | 8   |
| 10                                               | 0   | 9   | 26                                               | 1   | 9   | 42                                               | 2   | 9   | 58                                               | 3   | 9   |
| 11                                               | 0   | Α   | 27                                               | 1   | А   | 43                                               | 2   | А   | 59                                               | 3   | А   |

| Innendørsenhetens<br>sentrale<br>kontrolladresse | SW2 | SW1 | Innendørsenhetens<br>sentrale<br>kontrolladresse | SW2 | SW1 | Innendørsenhetens<br>sentrale<br>kontrolladresse | SW2 | SW1 | Innendørsenhetens<br>sentrale<br>kontrolladresse | SW2 | SW1 |
|--------------------------------------------------|-----|-----|--------------------------------------------------|-----|-----|--------------------------------------------------|-----|-----|--------------------------------------------------|-----|-----|
| 12                                               | 0   | В   | 28                                               | 1   | В   | 44                                               | 2   | В   | 60                                               | 3   | В   |
| 13                                               | 0   | С   | 29                                               | 1   | С   | 45                                               | 2   | С   | 61                                               | 3   | С   |
| 14                                               | 0   | D   | 30                                               | 1   | D   | 46                                               | 2   | D   | 62                                               | 3   | D   |
| 15                                               | 0   | Е   | 31                                               | 1   | E   | 47                                               | 2   | E   | 63                                               | 3   | Е   |
| 16                                               | 0   | F   | 32                                               | 1   | F   | 48                                               | 2   | F   | 64                                               | 3   | F   |
| 65                                               | 4   | 0   | 81                                               | 5   | 0   | 97                                               | 6   | 0   | 113                                              | 7   | 0   |
| 66                                               | 4   | 1   | 82                                               | 5   | 1   | 98                                               | 6   | 1   | 114                                              | 7   | 1   |
| 67                                               | 4   | 2   | 83                                               | 5   | 2   | 99                                               | 6   | 2   | 115                                              | 7   | 2   |
| 68                                               | 4   | 3   | 84                                               | 5   | 3   | 100                                              | 6   | 3   | 116                                              | 7   | 3   |
| 69                                               | 4   | 4   | 85                                               | 5   | 4   | 101                                              | 6   | 4   | 117                                              | 7   | 4   |
| 70                                               | 4   | 5   | 86                                               | 5   | 5   | 102                                              | 6   | 5   | 118                                              | 7   | 5   |
| 71                                               | 4   | 6   | 87                                               | 5   | 6   | 103                                              | 6   | 6   | 119                                              | 7   | 6   |
| 72                                               | 4   | 7   | 88                                               | 5   | 7   | 104                                              | 6   | 7   | 120                                              | 7   | 7   |
| 73                                               | 4   | 8   | 89                                               | 5   | 8   | 105                                              | 6   | 8   | 121                                              | 7   | 8   |
| 74                                               | 4   | 9   | 90                                               | 5   | 9   | 106                                              | 6   | 9   | 122                                              | 7   | 9   |
| 75                                               | 4   | А   | 91                                               | 5   | А   | 107                                              | 6   | А   | 123                                              | 7   | А   |
| 76                                               | 4   | В   | 92                                               | 5   | В   | 108                                              | 6   | В   | 124                                              | 7   | В   |
| 77                                               | 4   | С   | 93                                               | 5   | С   | 109                                              | 6   | С   | 125                                              | 7   | С   |
| 78                                               | 4   | D   | 94                                               | 5   | D   | 110                                              | 6   | D   | 126                                              | 7   | D   |
| 79                                               | 4   | Е   | 95                                               | 5   | Е   | 111                                              | 6   | Е   | 127                                              | 7   | Е   |
| 80                                               | 4   | F   | 96                                               | 5   | F   | 112                                              | 6   | F   | 128                                              | 7   | F   |

(2) Kontroller kommunikasjonsstatusen mellom Modbus-grensesnitt og utendørsenheten med LED5. Kontroller at kommunikasjonen mellom Modbus-grensesnitt og hver tilkoblet utendørsenhet normalt utføres ved å velge en utendørsenhet ved hjelp av SW1 til SW3.

Bekreftelsesprosedyre:

- Angi bit2 av SW3 som "PÅ" under normal drift.
- Angi linjeadressen til den ønskede utendørsenheten med SW1 og SW2.
   Angi SW1 og SW2 i henhold til tabellen nedenfor, med tittelen "Linjeadresse for utendørsenhet og innstilling for SW1/SW2".
- Kommunikasjonsstatus vises med LED5.

| Kommunikasjonsstatus med<br>utendørsenhet | LED5    | Merknader                                                                        |
|-------------------------------------------|---------|----------------------------------------------------------------------------------|
| Normal                                    | Lyser   | Modbus-grensesnitt er i kommunikasjon med utendørsenheten.                       |
| Feil                                      | Blinker | Kommunikasjon med utendørsenheten ble opprettet tidligere, men er nå deaktivert. |
| Ugyldig utendørsenhet                     | Lys av  | Kommunikasjon med utendørsenheten ble aldri opprettet.                           |

• Protokollen for kommunikasjon med en innendørsenhet vises med LED4.

| Protokoll for kommunikasjon med<br>utendørsenhet            | LED4    | Merk                                                                                                    |
|-------------------------------------------------------------|---------|----------------------------------------------------------------------------------------------------|
| I kommunikasjon via Uh Line                                 | På      | Når Modbus-grensesnitt utfører kommunikasjon med den aktuelle utendørsenheten via Uh Line.                                    |
| l kommunikasjon basert på gammel<br>kommunikasjonsprotokoll | Blinker | Når Modbus-grensesnitt utfører kommunikasjon med den<br>aktuelle utendørsenheten basert på gammel<br>kommunikasjonsprotokoll. |

(Eksempel) Kontroller kommunikasjonsstatusen til utendørsenheten med linjeadresse på 10. Angi bit1 for SW3 til "PÅ", SW2 til "8" og SW1 til "9".

| Linjeadresse for utendørsenhet | SW2 | SW1 | Linjeadresse for utendørsenhet | SW2 | SW1 |
|--------------------------------|-----|-----|--------------------------------|-----|-----|
| 1                              | 8   | 0   | 17                             | 9   | 0   |
| 2                              | 8   | 1   | 18                             | 9   | 1   |
| 3                              | 8   | 2   | 19                             | 9   | 2   |
| 4                              | 8   | 3   | 20                             | 9   | 3   |
| 5                              | 8   | 4   | 21                             | 9   | 4   |
| 6                              | 8   | 5   | 22                             | 9   | 5   |
| 7                              | 8   | 6   | 23                             | 9   | 6   |
| 8                              | 8   | 7   | 24                             | 9   | 7   |
| 9                              | 8   | 8   | 25                             | 9   | 8   |
| 10                             | 8   | 9   | 26                             | 9   | 9   |
| 11                             | 8   | А   | 27                             | 9   | А   |
| 12                             | 8   | В   | 28                             | 9   | В   |
| 13                             | 8   | С   | 29                             | 9   | С   |
| 14                             | 8   | D   | 30                             | 9   | D   |
| 15                             | 8   | E   | 31                             | 9   | E   |
| 16                             | 8   | F   | 32                             | 9   | F   |

Linjeadresse for utendørsenhet og innstilling for SW1/SW2

#### MERKNAD

For klimaanlegg (multi-type) brukes ikke linjeadresse for utendørsenhet 29 til 32.

(3) Utfør kontroll av kommunikasjonsstatusen mellom Modbus-grensesnittet og Modbus Master. Kontroller at kommunikasjonen med Modbus Master utføres som den skal.

Når bit2 av SW3 er stilt til "AV", vil kommunikasjonsstatusen med Modbus Master vises av LED5.

| Kommunikasjonsstatus med<br>Modbus Master | LED5   | Bemerkninger                                                    |
|-------------------------------------------|--------|-----------------------------------------------------------------|
| Normalt mottaking                         | Lyser  | Lyser i ett sekund                                              |
| Feil                                      | Lys av | Det oppsto en kommunikasjonsfeil, eller ingen data ble mottatt. |

### ■ LED-indikasjon under normal drift

| LED  |                                           | Beskrivelse                               |
|------|-------------------------------------------|-------------------------------------------|
| LED1 | Strømindikator                            | Lyser så lenge strømmen er på.            |
| LED2 | Kommunikasjonsstatusindikator for RS-485  | Blinker under RS-485-kommunikasjon.       |
| LED3 | Kommunikasjonsstatusindikator for Uh Line | Blinker under Uh Line-kommunikasjon.      |
| LED4 | Kommunikasjonsfeilindikator for Uh Line   | Lyser midlertidig når Uh Line er opptatt. |
| LED5 | Testindikator                             | Brukes bare i testmodus.                  |

#### Manufacturer / Importer

Name of manufacturer ( 制造商 )

Toshiba Carrier Corporation

#### 东芝开利株式会社

Address, city, country ( 住址 ) 72-34 Horikawa-cho, Saiwai-ku, Kawasaki-shi, Kanagawa-ken 212-0013, JAPAN 神奈川県川崎市幸区堀川町 72 番地 34

Name of the Importer/Distributor in EU

Toshiba Carrier EUROPE S.A.S

#### Address, city, country

Route de Thil 01120 Montluel FRANCE

Name of the Importer/Distributor in UK

Toshiba Carrier UK Ltd

Address, city, country

Porsham Close, Belliver Industrial Estate,

PLYMOUTH, Devon, PL6 7DB. United Kingdom

在中国的进口商 / 分销商名称

东芝开利空调销售 (上海)有限公司

地址,城市,国家

上海市西藏中路 268 号来福士广场办公楼 501 室

# Toshiba Carrier Corporation 336 TADEHARA, FUJI-SHI, SHIZUOKA-KEN 416-8521 JAPAN

DEC0309114-1